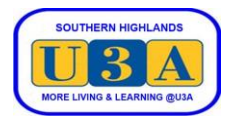

## How to Renew your Membership

To enrol in courses, you must be a current financial member.

Unless you need to change any of your details, renewal is a simple process of paying your membership for the coming year. We prefer renewals to be done online. If you are unable to renew online, please contact our Membership Coordinator at <u>membership@sohiu3a.org.au</u> or call 99906650 and leave a message.

## Members with partners please note:

As a Membership invoice is generated for each member, separate online payments are required for each member.

| <ol> <li>From the U3A Southern Highlands<br/>website <u>https://sohiu3a.org.au</u>, pass the<br/>cursor over LOGIN at the top right<br/>corner of the screen, then click Member<br/>Login</li> </ol>                                   | Home About Us ▼ Courses Membership ▼ Volunteers ▼ Contact Us LOGIN ▼<br>Wember Login U3A SOUTHERN HIGHLANDS LOGIN ▼                                                                                                    |
|----------------------------------------------------------------------------------------------------|----------------------------------------------------------------------------------------------------|
| <ol> <li>Enter your Member number or email<br/>address and your password and click</li> <li>SUBMIT</li> </ol>                                                                                                    | Log in<br>Member no. or email address *<br>Password *<br>SUBMIT<br>Help links<br>@ Forgot password?<br>Reset password?<br>Password *<br>Not a member yet?<br>Join up                                                                                                    |
| <ol> <li>Your current membership details will be<br/>displayed. (If required, these may be<br/>updated and saved by clicking the SAVE<br/>button at the bottom of the form).<br/>On the Side Menu click Pay<br/>Membership.</li> </ol> |                                                                                                    |
| <ul> <li>4. The subscription relevant to the current date will be displayed.</li> <li>Click ADD TO CART</li> </ul>                                                                                                    | <ul> <li>Home</li> <li>Courses</li> <li>My Membership</li> <li>My Enrolments</li> <li>My Invoices</li> <li>Pay Membership</li> <li>Subscription thru 31/12/23</li> <li>Dates: 1 Jan 2023 - 31 Dec 2023</li> <li>Fee: \$60</li> <li>Logout</li> <li>Contact us</li> </ul> |

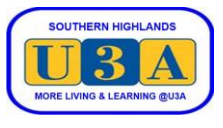

| 5. | Click CHECKOUT                                                                                                    | <ul> <li>Home</li> <li>Courses</li> <li>My Membership</li> <li>My Enrolments</li> <li>My Invoices</li> <li>Pay Membership</li> <li>Cart</li> <li>Checkout</li> <li>Checkout</li> <li>Logout</li> <li>Contact us</li> </ul>                                                                                                    |    |
|----|----------------------------------------------------------------------------------------------------|----------------------------------------------------------------------------------------------------|----|
| 6. | Click the box against "I agree to the U3A<br>Southern Highlands Terms and<br>Conditions" (which you can read by<br>clicking on Our terms and conditions are<br><u>available here</u> ) and click CHECKOUT                                                                                                    | <ul> <li>Home</li> <li>Courses</li> <li>My Membership</li> <li>My Invoices</li> <li>Hy Invoices</li> <li>Hy Membership</li> <li>Cart</li> <li>Cart</li> <li>Cart</li> <li>Cart</li> <li>Checkout</li> </ul>                                                                                                    | i. |
| 7. | Your invoice is displayed.<br>U3A Southern Highlands preferred<br>payment method is via PayPal as it is a<br>secure, one-step process that allocates<br>your payment instantly. This has the<br>advantage of enabling you to enrol in<br>courses immediately, as volunteers do<br>not have to spend time processing &<br>reconciling other payment methods.<br>To pay via PayPal click the Pay with<br>PayPal button.<br><b>PayPal has two options:</b><br>a) Using your PayPal account linked to<br>your credit/debit card or bank<br>account. This option is the quickest<br>as you do not have to enter all your<br>card & address details every time<br>you make a payment.<br><b>Go to step 8.</b> | <ul> <li>Home</li> <li>Courses</li> <li>My Enrolments</li> <li>My Enrolments</li> <li>My Enrolments</li> <li>My Invoices</li> <li>Pay Membership</li> <li>Cart</li> <li>Checkout</li> <li>Contact us</li> <li>Contact us</li> <li>Test UJA Southern Hightands Inc.<br/>Incorporation: 987 8806</li> <li>ABI: 82 452 155 213</li> <li>Bit to:<br/>Shane Harvey<br/>Member no: 5<br/>Unit 6</li> <li>Unit 6</li> <li>Unit 6</li> <li>Start date <u>Status</u> Fee</li> <li>Surve 112 940</li> <li>Code <u>Name</u> <u>Stat date Status</u> Fee</li> <li>SUBS202 Full Year Subscripton thru 31/12/23</li> <li>J. Jan 2023 Errolled 380.00</li> <li>Total 30.00</li> <li>Total 30.00</li> <li>PayPal or credit<br/>card:<br/>Use the PayPal</li> <li>Use the PayPal</li> <li>Use the PayPal</li> <li>Use the PayPal</li> <li>Source are a redit card dreven it<br/>PayPal ascourt.</li> </ul> |    |

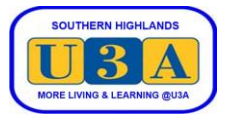

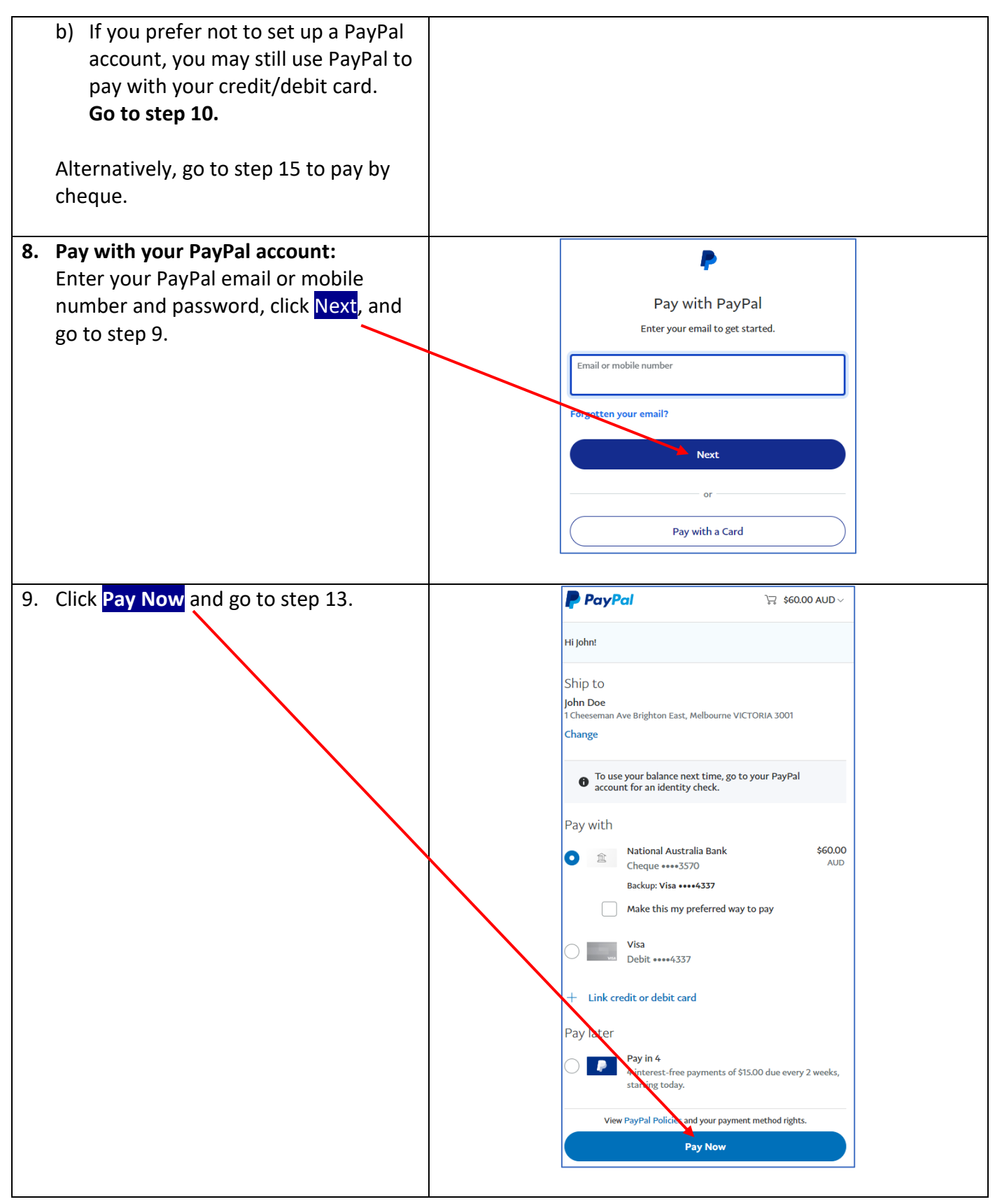

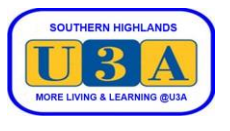

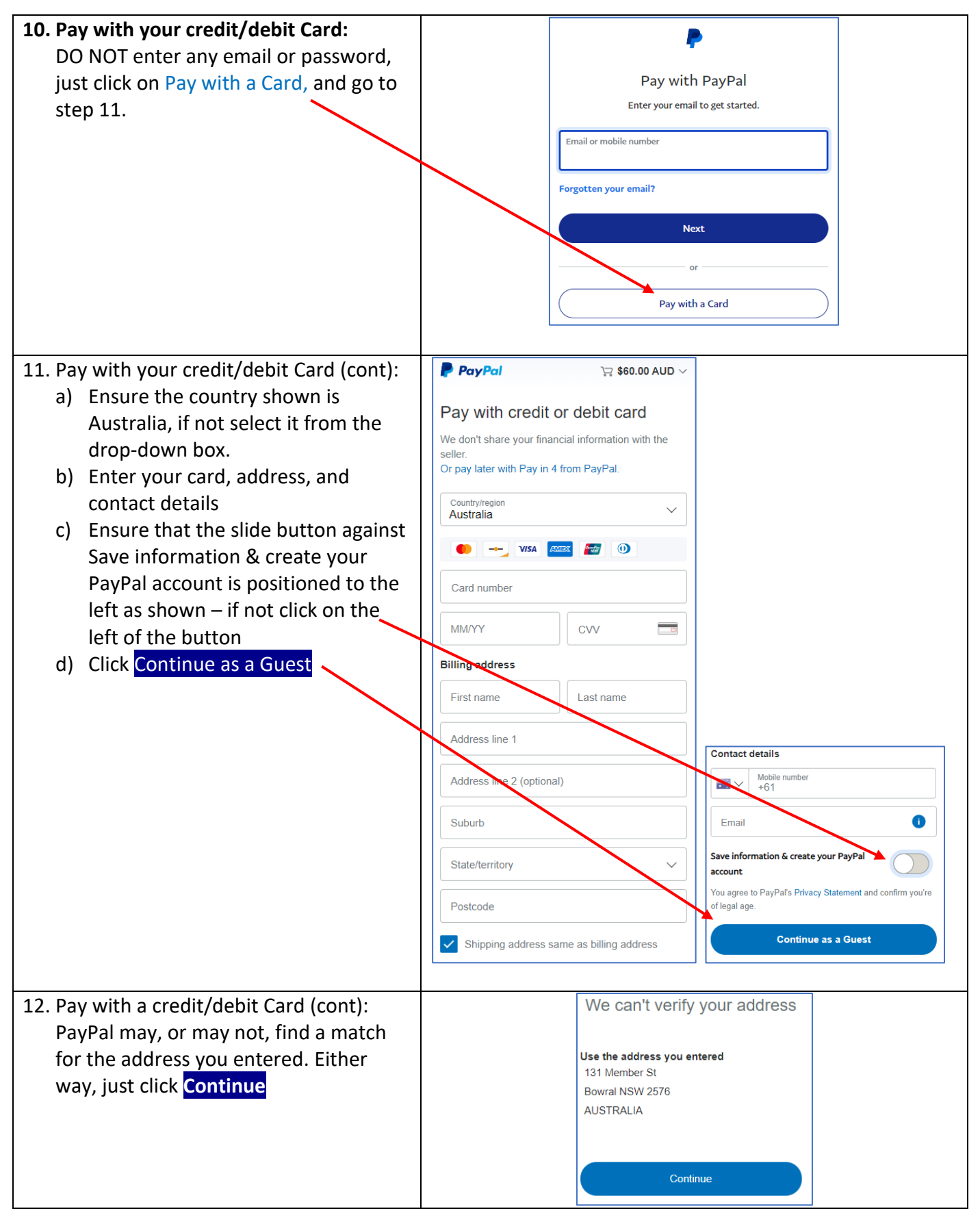

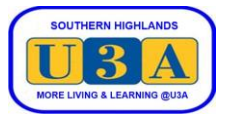

| <ul> <li>13. Once PayPal successfully processes your transaction using either your PayPal account or credit/debit card, your paid invoice is displayed.</li> <li>If you would like to keep a copy of the paid invoice, click DOWNLOAD PDF to save to your device.</li> <li>14. To exit the system, click Logout on the side menu.</li> </ul>                                           | Home   Courses   My Membership   My Enrolments   My Invoices   Pay Membership   Cart   Cart   Cart   Checkout   Logout   Contact us   TEST U3A Southern Highlands   SOUTHERN HORLANDS   LUTHERN HORLANDS   LUTHERN HORLANDS   LUTHERN HORLANDS | Checkout success<br>Total due is \$0.00.<br>Checkout is complete.<br>DOWNLOAD PDF<br>DOWNLOAD PDF |
|----------------------------------------------------------------------------------------------------|----------------------------------------------------------------------------------------------------|----------------------------------------------------------------------------------------------------|
|                                                                                                    |                                                                                                    | Code Name Start date Status Fee                                                                                                    |
|                                                                                                    |                                                                                                    | SUBS2023 Full Year Subscription thru 31/12/23 1 Jan 2023 Enrolled \$60.00                                                                                                    |
|                                                                                                    |                                                                                                    | Total \$60.00                                                                                                    |
|                                                                                                    |                                                                                                    | Paid \$60.00                                                                                                    |
|                                                                                                    |                                                                                                    | Due \$0.00                                                                                                    |
| <ul> <li>To pay by cheque please use one of these options:</li> <li>a. Click DOWNLOAD PDF, print, and attach your cheque; or</li> <li>b. Note the Invoice ID on the back of your cheque</li> <li>Mail to: <ul> <li>U3A Southern Highlands Inc</li> <li>PO Box 421</li> <li>Bowral</li> <li>NSW 2576</li> </ul> </li> <li>To exit the system, click logout on the side menu.</li> </ul> | Home   Courses   My Membership   My Enrolments   My Invoices   Pay Membership   Cart   Cart   Checkout   Logout   Contact us   TEST USA Southern Highlands   SUFFEREN HIGHLARES   Logic Lines Literation (give)                                | <section-header><section-header><section-header><section-header><section-header><section-header><section-header><section-header><text><text><text><text><text></text></text></text></text></text></section-header></section-header></section-header></section-header></section-header></section-header></section-header></section-header>                                                                                                    |
|                                                                                                    |                                                                                                    | PayPal or credit       Other payment methods:         card:       • Cheque by mail, sent to:         Use the PayPal       • U3A Southern Highlands Inc.         button above this<br>invoice. You can use<br>a credit card even if<br>you don't have a<br>PayPal account.       • Dev 421<br>Bowral NSW 2576         If paying by cheque, please make it out<br>to U3A Southern Highlands Inc., and<br>write Invoice ID 6-339 on the back.       • Output                                                                                                    |